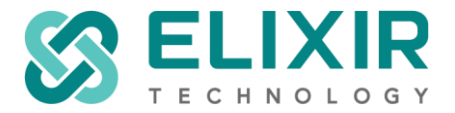

## Documentation : Ambience/Repertoire 202x LDAP Configuration

Additional notes can be found here : https://support.elixirtech.com/t/configure-ambience-repertoire-202x-server-to-use-ldap-authentication

For Ambience/Repertoire 202x LDAP Configuration (/etc/application.conf), set ldap-sso enabled to 'true', e.g.:

# choose either simple-sso (default) or ldap-sso or federated-sso ambience.modules.simple-sso.enabled = false ambience.modules.ldap-sso.enabled = true ambience.modules.federated-sso.enabled = false

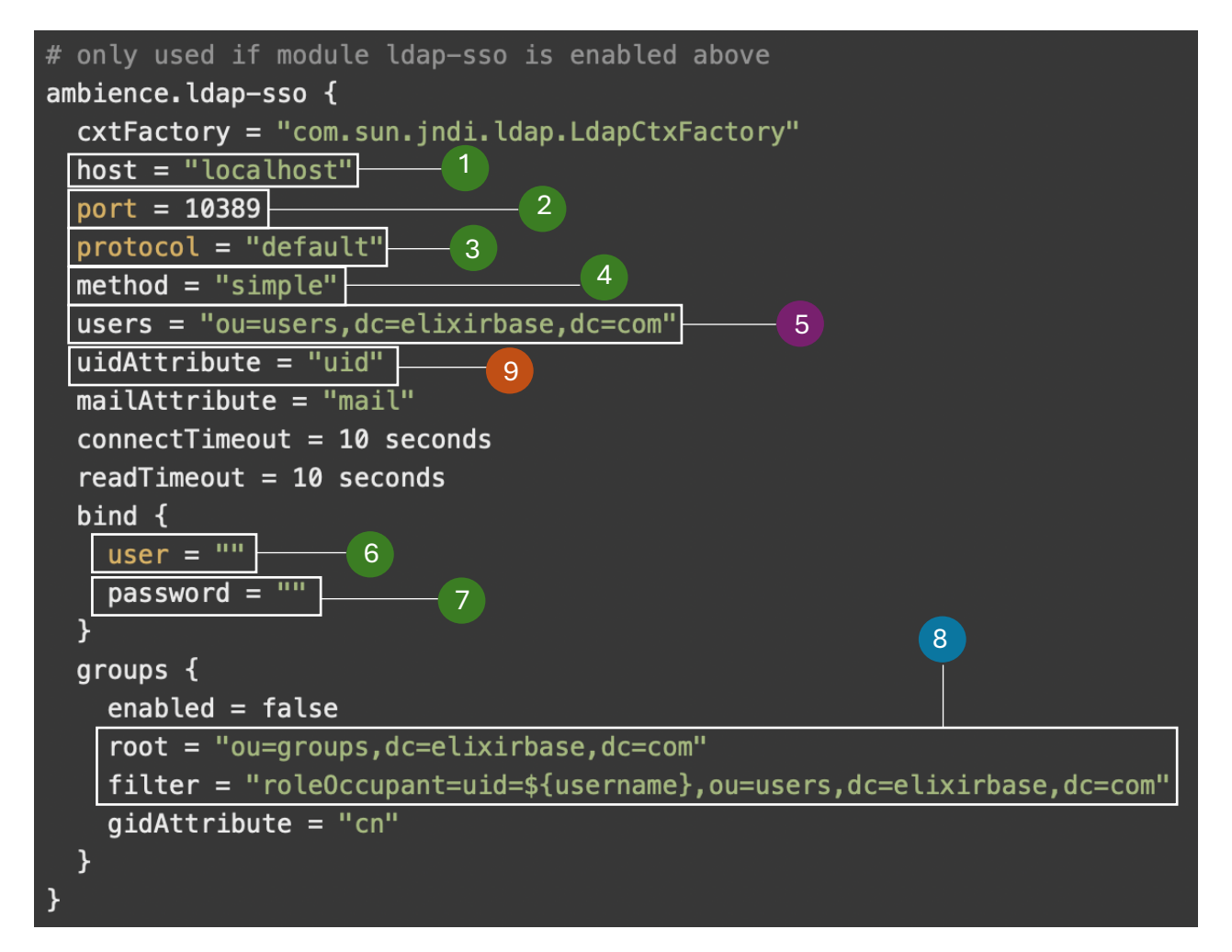

| Refer to the following table for <b>points 1,2,3,4,6,7</b> |          |                                                                            |
|------------------------------------------------------------|----------|----------------------------------------------------------------------------|
|                                                            |          | Refers to the hostname or IP address of your Active Directory (AD) Server  |
| 1                                                          | host     |                                                                            |
|                                                            |          | Refers to the port number your AD uses for LDAP protocol                   |
| 2                                                          | port     |                                                                            |
|                                                            |          | Set 'default' for LDAP or 'ldaps' for LDAPS                                |
| 3                                                          | protocol |                                                                            |
|                                                            |          | Set 'simple' for username/password authentication, 'none' for anonymous    |
| 4                                                          | method   |                                                                            |
|                                                            |          | For example, in Ambience/Repertoire 202x, it should be written as follows: |
| 6                                                          | user     | user = "CN=admin,CN=user,DC=elixir,DC=com,DC=sg"                           |
|                                                            |          |                                                                            |

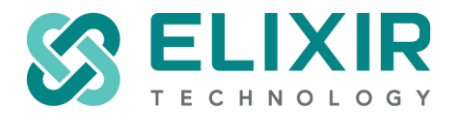

|   |          | The bind user should have the rights to traverse through the Active Directory.                                                                                                    |
|---|----------|----------------------------------------------------------------------------------------------------|
| 7 | password | Please encrypt your plain-text password for use in Ambience/Repertoire 202x. For more reference, do refer to the following support entry:<br>https://support.elixirtech.com/t/encrypting-using-ambience-repertoire-202x/540 |

| Refer | Refer to the following table for <b>point 5</b> |                                                                                               |  |
|-------|-------------------------------------------------|-----------------------------------------------------------------------------------------------|--|
|       |                                                 | In Ambience/Repertoire 202x, it should be written as follows:                                 |  |
| 5     | users                                           | users = "ou=users1,DC=elixir,DC=com,DC=sg"                                                    |  |
|       |                                                 |                                                                                               |  |
|       |                                                 | If you have an array of users from different OU's,                                            |  |
|       |                                                 | users = ["ou=users1, DC=elixir, DC=com, DC=sg",                                               |  |
|       |                                                 | ou-usersz, be-erixir, be-com, be-sg ]                                                         |  |
|       | From the Ac                                     | ctive Directory, (for e.g.,)                                                                  |  |
|       |                                                 | 1/ From the "Active Directory Users and Computers", select an LDAP user.                      |  |
|       | users                                           | 2/ Right-click and select "Properties".                                                       |  |
|       |                                                 | 3/ Click on the "Attribute Editor" tab.                                                       |  |
|       |                                                 | 4/ Scroll down and refer to "distinguishedName".                                              |  |
|       |                                                 | 5/ From the example below, the required information would be the highlighted portion.         |  |
|       |                                                 |                                                                                               |  |
|       |                                                 | String Attribute Editor                                                                       |  |
|       |                                                 |                                                                                               |  |
|       |                                                 | Attribute: distinguishedName                                                                  |  |
|       |                                                 | Value:                                                                                        |  |
|       |                                                 | CN=Adalbert Andersen OU=amb_users,DC=elixir,DC=com,DC=sg                                      |  |
|       |                                                 |                                                                                               |  |
|       |                                                 | Ulear OK Cancel                                                                               |  |
|       |                                                 |                                                                                               |  |
|       |                                                 | If you're not able to view "Attribute Editor" places refer to the following decourse station: |  |
|       |                                                 | - If you re not able to view Altribute Editor, please refer to the following documentation:   |  |
|       |                                                 |                                                                                               |  |
|       |                                                 |                                                                                               |  |

| Refer to the following table for <b>point 8</b> |              |                                                                      |
|-------------------------------------------------|--------------|----------------------------------------------------------------------|
|                                                 |              | In Ambience/Repertoire 202x, it should be written as follows:        |
| 8                                               | root, filter |                                                                      |
|                                                 |              | root="OU=group1,DC=elixir,DC=com,DC=sg"                              |
|                                                 |              | filter="member=CN=\${username},OU=group1,DC=elixir,DC=com,DC=sg"     |
|                                                 |              |                                                                      |
|                                                 |              | If you have an array of groups from different OU's,                  |
|                                                 |              |                                                                      |
|                                                 |              | groups: [{                                                           |
|                                                 |              | enabled = true                                                       |
|                                                 |              | root = "OU=group1,DC=elixir,DC=com,DC=sg"                            |
|                                                 |              | filter =                                                             |
|                                                 |              | <pre>"member=CN=\${username},OU=group1,DC=elixir,DC=com,DC=sg"</pre> |
|                                                 |              | },{                                                                  |
|                                                 |              | enabled = true                                                       |
|                                                 |              | root = "OU=group2,DC=elixir,DC=com,DC=sg"                            |
|                                                 |              | filter =                                                             |
|                                                 |              | <pre>"member=CN=\${username},OU=group2,DC=elixir,DC=com,DC=sg"</pre> |
|                                                 |              | }]                                                                   |

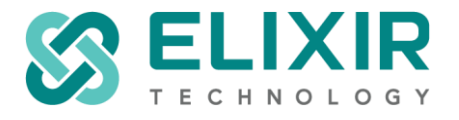

| From the Active Directory, (for e.g.,) |                                                                                                    |
|----------------------------------------|----------------------------------------------------------------------------------------------------|
| root, filter                           | <ul> <li>1/ From the "Active Directory Users and Computers", select the LDAP group used.</li> <li>2/ Right-click and select "Properties".</li> <li>3/ Click on the "Attribute Editor" tab.</li> <li>4/ Refer to "distinguishedName".</li> <li>5/ From the example below, the required information would be the highlighted portion.</li> </ul> String Attribute Editor Identify a tribute Editor Identify a tribute Editor </td |
|                                        | - If you're not able to view "Attribute Editor", please refer to the following documentation:<br>https://docs.secureauth.com/0902/en/enable-active-directory-advanced-features.html                                                                                                    |

| Refer to the following table for <b>point 9</b> |                    |                                                                                                    |
|-------------------------------------------------|--------------------|----------------------------------------------------------------------------------------------------|
| 9                                               | to the following t | <ul> <li>able for point 9</li> <li>"uidAttribute" is a unique identifier for an LDAP user.</li> <li>Commonly used attributes includes: "uid", "sAMAccountName"</li> <li>Shown below is an example on how to check the uidAttribute used in a Microsoft Active Directory.</li> <li>1/ From the "Active Directory Users and Computers", select an LDAP user.</li> <li>2/ Right-click and select "Properties".</li> <li>3/ Click on the "Attribute Editor" tab.</li> <li>4/ Scroll down and you should be able to observe the following which suggests that the attribute used in this AD is "sAMAccountName".</li> <li>sAMAccountName test703964</li> <li>sAMAccountType 805306368 = (NORMAL_USER_ACCOUNT</li> </ul> |
|                                                 |                    | - If you're not able to view "Attribute Editor", please refer to the following documentation:<br>https://docs.secureauth.com/0902/en/enable-active-directory-advanced-features.html                                                                                                    |